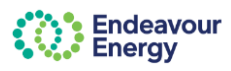

# About this guide

This guide covers the steps to change your password, or reset your password if you have forgotten your password for the Enterprise Customer Portal

### How to use this guide

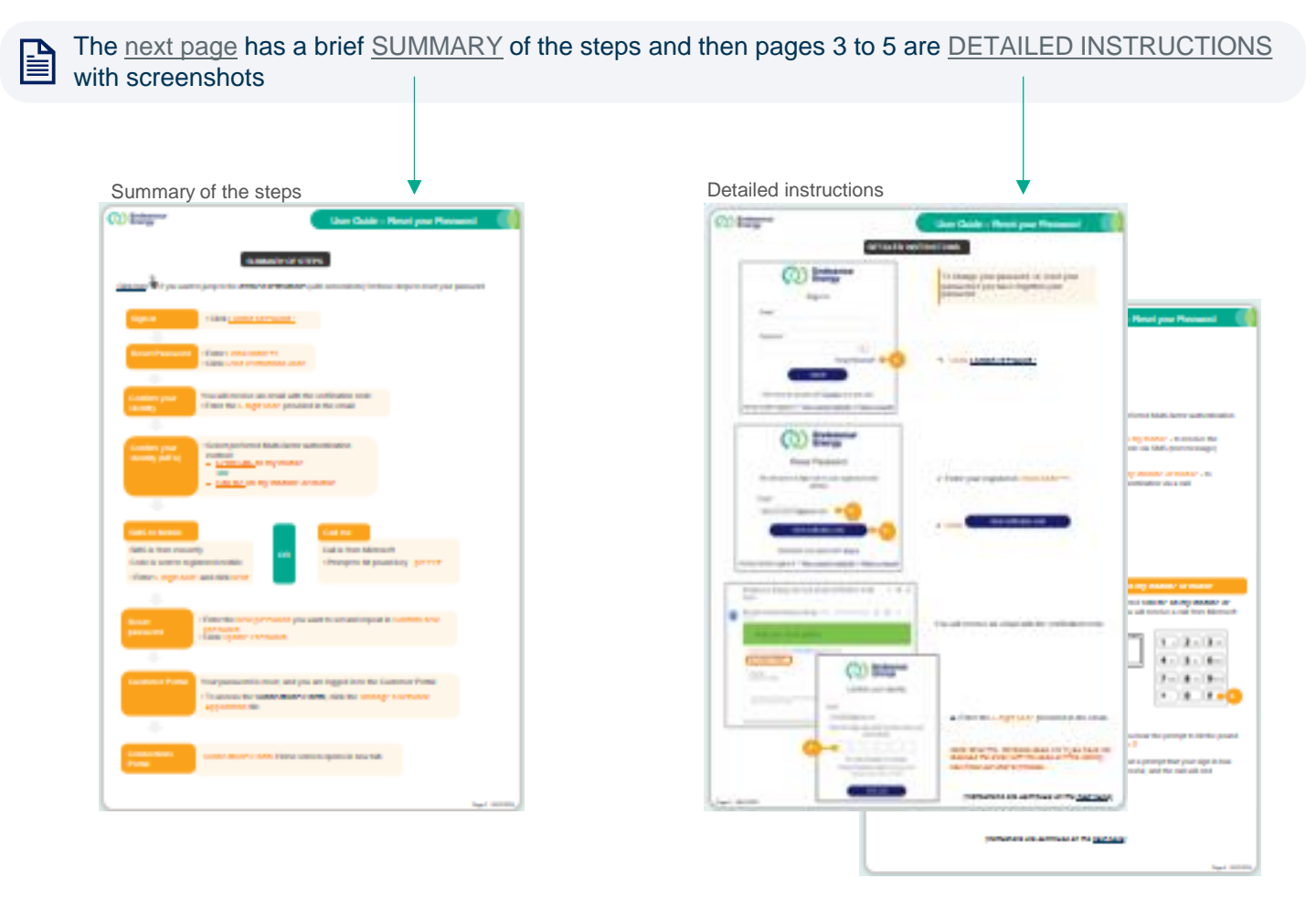

## How-to video

These instructions are also covered in a <u>how-to video</u> on our <u>Support Materials</u> page

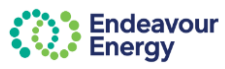

# SUMMARY OF STEPS

Click here if you want to jump to the **detailed instructions** (with screenshots) for these steps to reset your password

| Sign in                                  | Click Forgot password?                                                                                                    |                                           |                                                              |
|------------------------------------------|----------------------------------------------------------------------------------------------------|-------------------------------------------|--------------------------------------------------------------|
|                                          |                                                                                                    |                                           |                                                              |
| Reset Password                           | Enter Email address     Click Send verification cod                                                                                                    | e                                         |                                                              |
|                                          |                                                                                                    |                                           |                                                              |
| Confirm your<br>Identity                 | You will receive an email with<br>• Enter the 6-digit code provide                                                                                                    | the verification code<br>ded in the email |                                                              |
|                                          |                                                                                                    |                                           |                                                              |
| Confirm your<br>Identity (MFA)           | <ul> <li>Select preferred Multi-factor<br/>method:         <ul> <li><u>Send SMS</u> to my mobile<br/>OR</li> <li><u>Call me</u>on my landline</li> </ul> </li> </ul>                                                                                                    | authentication                            |                                                              |
|                                          |                                                                                                    |                                           |                                                              |
| SMS to Mobile                            |                                                                                                    | Call me                                   |                                                              |
| SMS is from msverify OR Call is from Mit |                                                                                                    | Call is from Microso                      | ft                                                           |
| Code is sent to registered mobile        |                                                                                                    | Prompt to hit pound                       | d key - press #                                              |
| Enter 6-digit code                       | •                                                                                                    |                                           |                                                              |
|                                          |                                                                                                    |                                           |                                                              |
| Reset<br>password                        | <ul> <li>Enter the New password you want to set and repeat in Confirm new password</li> <li>Click Update Password</li> </ul>                                                                                                    |                                           |                                                              |
| -                                        |                                                                                                    |                                           |                                                              |
| Enterprise<br>Customer<br>Portal         | Your password is reset, and you are logged in to the Enterprise Customer Portal<br>Select the tile to access the relevant portal. For example:<br>• To access the Connections Portal,<br>click the Manage a Network<br>Application tile<br>• To access the Contractor Booking<br>System, click the Engagement of<br>Contracted Services and Equipment tile |                                           |                                                              |
|                                          |                                                                                                    |                                           |                                                              |
| Connections<br>Portal                    | Connections Portal Home screen opens in new tab                                                                                                    | Contractor<br>Booking Syster              | Contractor Booking System<br>Home screen opens in new<br>tab |

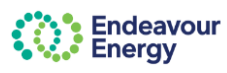

#### DETAILED INSTRUCTIONS

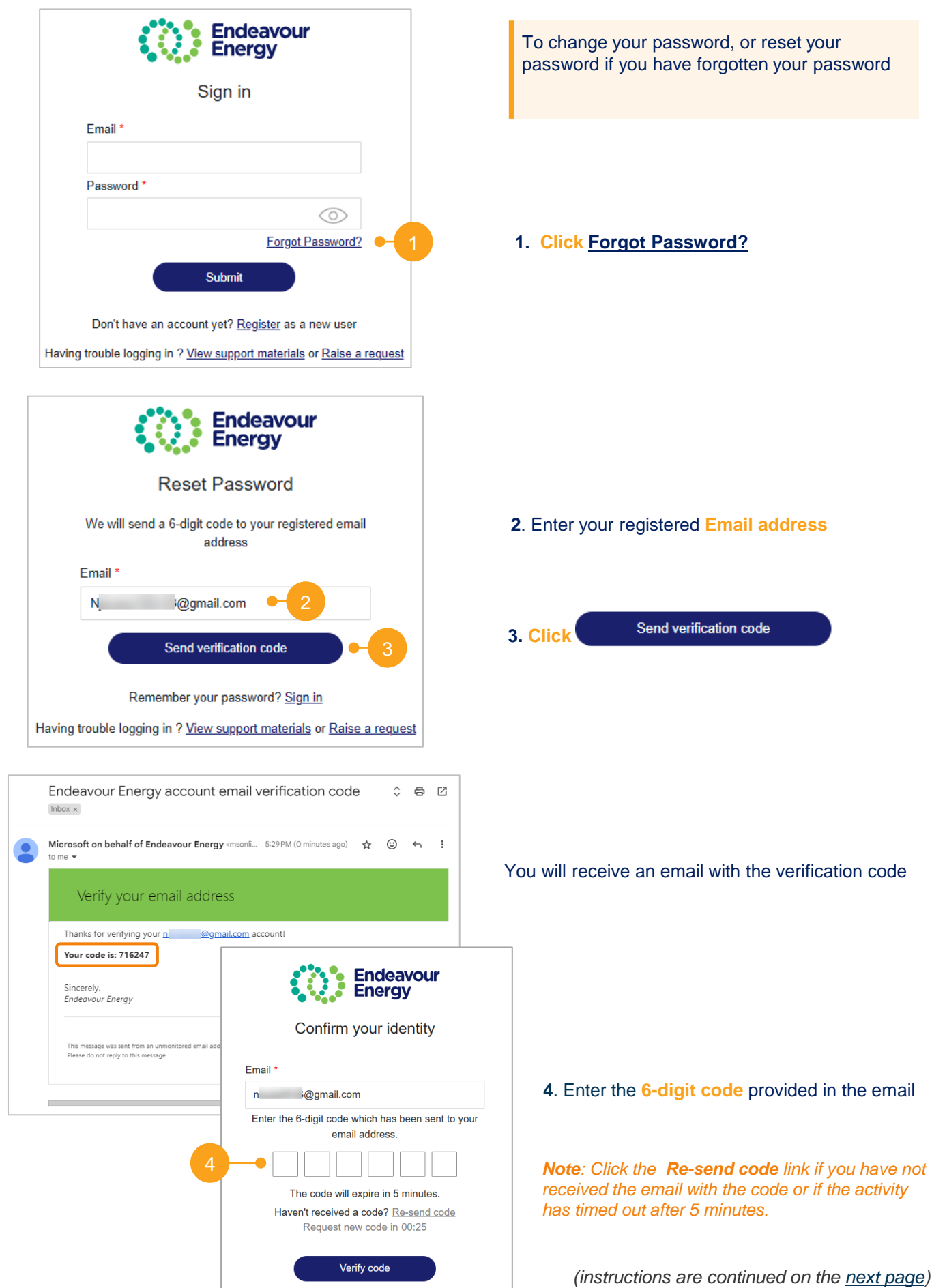

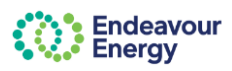

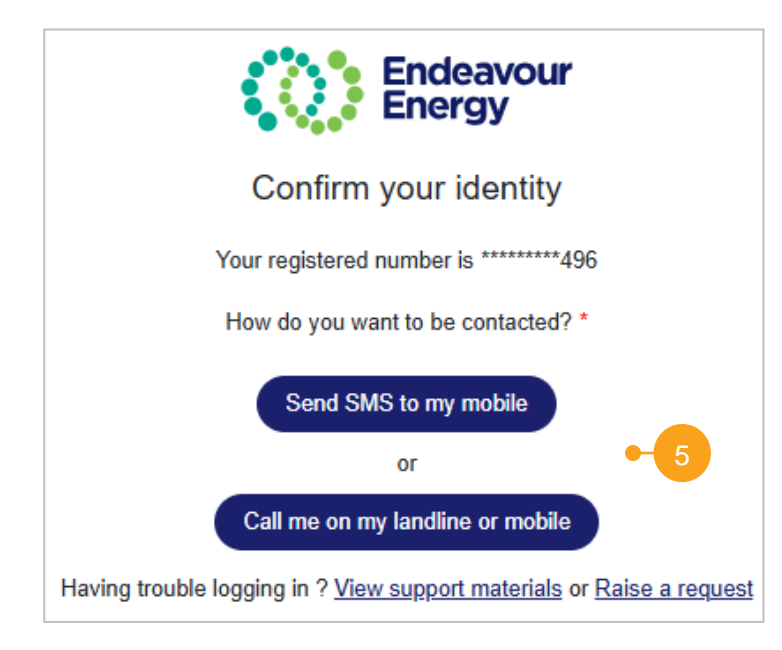

**5.** Select your preferred Multi-factor authentication method:

- Send SMS to my mobile to receive the verification code via SMS (text message)
   OR
- Call me on my landline or mobile to compete authentication via a call

#### Send SMS to my mobile

## If you selected **Send SMS to my mobile**, you will receive an SMS from **msverify**

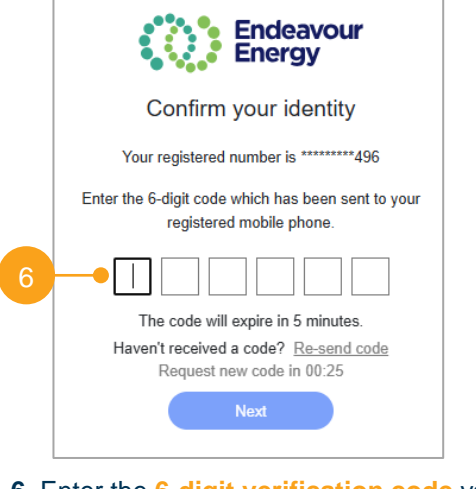

# 6. Enter the 6-digit verification code you received via SMS

#### Call me on my landline or mobile

If you selected **Call me on my landline or mobile**, you will receive a call from Microsoft

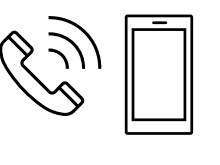

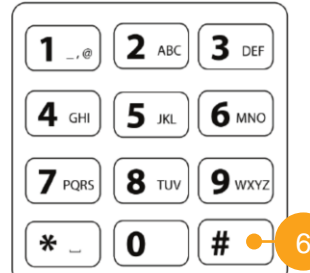

6. When you hear the prompt to hit the pound key - press #

You will hear a prompt that your sign in has been successful, and the call will end

(instructions are continued on the next page)

OR

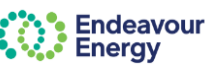

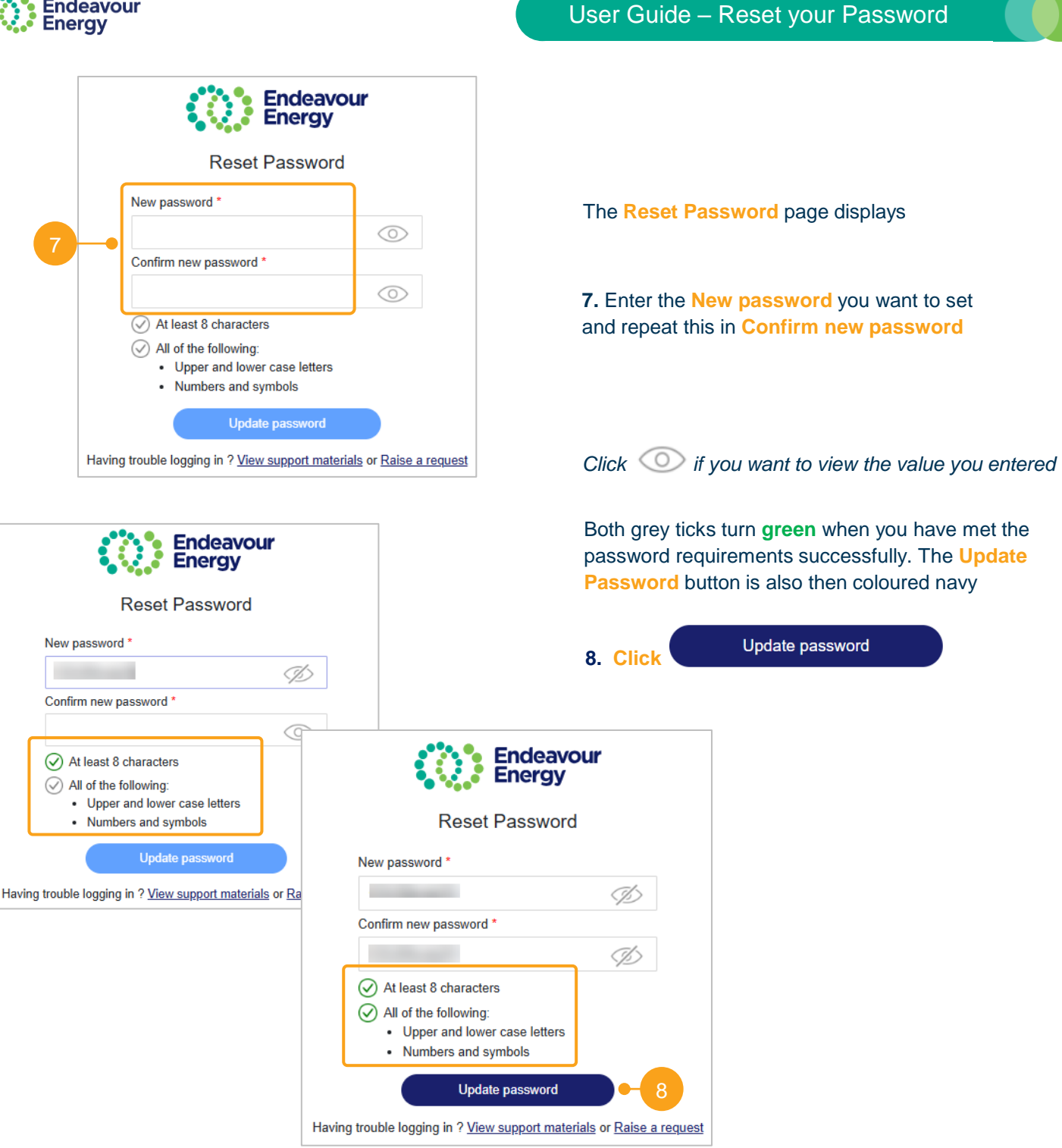

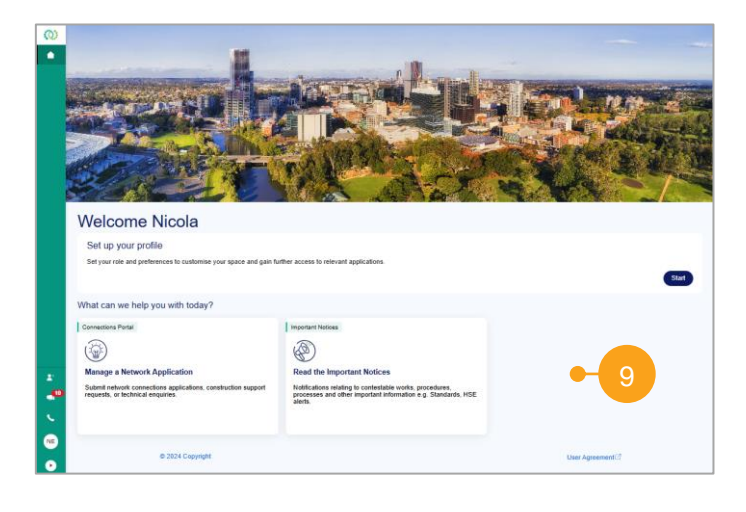

Your password is reset, and you are logged in to the Enterprise Customer Portal.

9. Select the tile to access the relevant portal. For example:

- click the Manage a Network Application tile to access the Connections Portal or
- click the Engagement of Contracted Services and Equipment tile to access the Contractor Booking System (tile not shown in example screenshot)